## How to Save and Upload New Patient Paperwork

## Ironwood Cancer & Research Centers

Outsmarting Cancer One Patient at a Time™

Note: The steps below are shown using the Google Chrome web browser and Windows 10 Operating System. Other browsers and Operating Systems, such as Safari, Firefox, or Microsoft Edge may have different options or appearances.

- Double click on the "2020 New Patient Packet" attachment in your email to open the New Patient Paperwork.
- 2. Fill out the paperwork as needed.
- When finished, click print, choose 'Save as PDF' and click Save.

|                         | 2/10                           |                                                                                                    | ⊘     |
|-------------------------|--------------------------------|----------------------------------------------------------------------------------------------------|-------|
| Ironwood<br>Physician   | ри<br>s, PC                    | ACCT# For office use of<br>FOR OFFICE INFORMATION                                                                                    | inly. |
| PATIENT INFORMATION     |                                |                                                                                                    |       |
| NAME :                  | DOB: CITY/2 IS ARIZONA YOUR F  | MARITAL STATUS:<br>ZIP:<br>PERMANENT RESIDENCE?No<br>ZIP:                                                                            |       |
| HOME:                   | OK TO   ARE Y   DISAE   IS YOU | D LEAVE A DETAILED VOICEMAIL<br>YOU CURRENTLY WORKING? <u>No</u><br>3LED? <u>No</u> RETIRED? <u>No</u><br>UR SPOUSE CURRENTLY WORKIN | ? No  |
| EMERGENCY CONTACT:      | PHO                            | NE:                                                                                                    |       |
| PRIMARY CARE PHYSICIAN: | РНОГ                           | NE:                                                                                                    |       |
| REFERRING PHYSICIAN:    | PHOI                           | NE:                                                                                                    |       |
| NAME:F                  | RELATIONSHIP: CITY/ZIP:        | PHONE:                                                                                                    |       |
| EMPLOYMENT INFORMATION  | Person responsible for payment |                                                                                                    |       |
|                         | EMPLOYER I                     | PHONE                                                                                                    |       |
| EMPLOYER NAME:          | ENTFLOTER                      | 10NL.                                                                                                    |       |

4. The 'Save As' window will open. Choose a location for the file, such as Desktop, and click Save at the bottom.

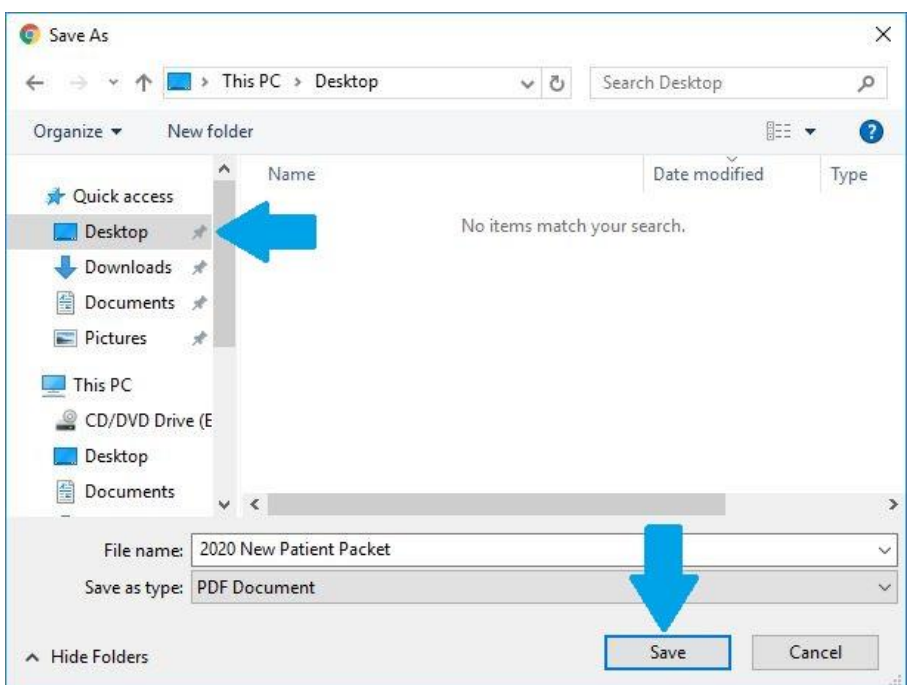

- 5. The email you received includes a link that reads "Click here to upload files". Click the link to go to Ironwood's secure upload page.
- 6. Enter your email, first and last name. A company name is not required. Click 'Continue'.

| € ⇒ 6           | ■ ironwood.sharefile.com/share/getinto/r2/be/9c9/6 😭 😗 |
|-----------------|--------------------------------------------------------|
| Citrix <b>S</b> | ShareFile                                              |
| Cicilite        |                                                        |
|                 | To continue, please enter your<br>information below.   |
|                 | Email                                                  |
|                 | email@email.com                                        |
|                 | First Name                                             |
|                 | First Name                                             |
|                 | Last Name                                              |
|                 | Last Name                                              |
|                 | Company                                                |
|                 |                                                        |
|                 |                                                        |

7. Drag the completed file from where it was saved (Desktop, in this example) and drop it into the 'Drag files here' area of the upload page, and click Upload.

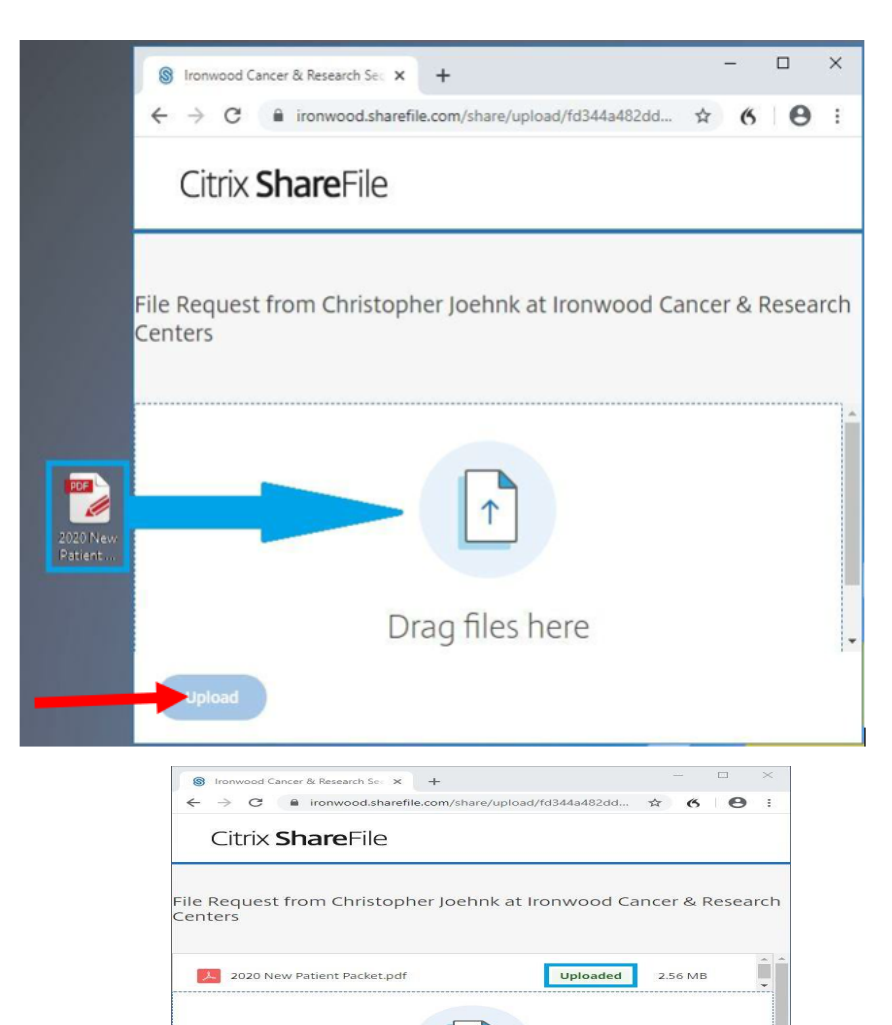

8. You'll see 'Uploaded' in green next to your file once it has been successfully uploaded.